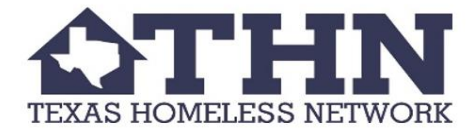

## **Shelter Count Guide: How to Enter a Service in HMIS**

\*Please remember to enter a "PIT Count 2018 Service" for each client that completes a Point-in-Time Count survey on January 25<sup>th</sup>, 2018.\*

For a quick video tutorial click here

## How to:

In order to add a service to multiple clients at once, all clients need to be in the same program.

- 1. Start off in your "Home" work space and click on "MY CLIENTTRACK"
  - a. Hover over "Quick Services" and select "Quick Services-Multiple Clients."

| Home                           | ClientTrack™ 축 All Search Q ♠ Kristin Zakoor   Help   Sign                                                                                                    |  |  |  |  |
|--------------------------------|----------------------------------------------------------------------------------------------------|--|--|--|--|
| 📥 User Dashboard               | Kristin Zakoor<br>Texas Homeless Network THN HMIS: Housing/Shelter Prog                                                                                                    |  |  |  |  |
| GLOBAL ADMINISTRATION          | C Welcome Kristin Zakoor                                                                                                    |  |  |  |  |
| HMIS REPORTS                   | Texas Homeless Network News                                                                                                    |  |  |  |  |
| REPORTS                        | We're pleased to welcome Denton County and Montgomery County to the network. Check Resource Track for news on providers and services.                                                                                                    |  |  |  |  |
|                                | Current Program Enrollments                                                                                                    |  |  |  |  |
| MY CLIENTTRACK 1               | Program Cases Clients                                                                                                    |  |  |  |  |
| S Recent Clients               | Texas BoS<br>Coordinated 4 5<br>Entry 6                                                                                                    |  |  |  |  |
| Active Cases                   | THN ESG<br>Emergency 5 5 <sup>5</sup><br>Shelter                                                                                                    |  |  |  |  |
| Current Enrollments            | THN ESG 4<br>Homelessness 1 1                                                                                                    |  |  |  |  |
| Reference Priority List RRH/TH | Prevention 3<br>THN ESG                                                                                                    |  |  |  |  |
| Housing Priority List PSH      | Quick Services - Multiple Clients 3                                                                                                    |  |  |  |  |
| Quick Services 2               | General Fund Quick Service - Multiple Clients                                                                                                    |  |  |  |  |
| Paused Operations              |                                                                                                    |  |  |  |  |
| Case Load Reassignment         | Housing<br>Housing<br>THN PATH<br>HN PATH<br>HN PA |  |  |  |  |
| My User Configuration          | Street 2 2 CO LER LES CAD LIPE ART ART ART ART ART                                                                                                    |  |  |  |  |

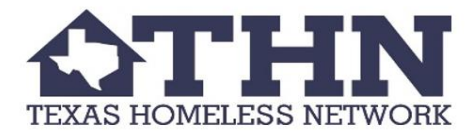

- 2. On "Quick Service" screen, you will need to select the following:
  - a. Service Screen- "Direct Service"
  - b. Service- "PIT Count 2018" (once selected, "Default units" and "Unit of Measure" should auto-populate)
  - c. Service Date- "1/25/18"
  - d. Program Enrollment-"Choose your specific program"
- 3. Selecting Clients
  - a. You want to make sure you are selecting only the clients that are enrolled in the program AND have completed a PIT survey.
  - b. You may select clients in one of two ways:
    - i. If all the clients enrolled in the program completed the PIT survey then you can do a mass select of everyone by clicking on the box that has Client\* next to it.
    - ii. If you need to select one client at a time from the list, do so by clicking on the box before their name.
    - iii. Once finished selecting clients, click "Save and Close."

| Home                         | IclientTrack™                                                                                                    | s All Search                                                     | Q                                                 |                                                                                    | 🜲 Kristin Zakoor   Help   Sign Out     |  |  |  |
|------------------------------|----------------------------------------------------------------------------------------------------|------------------------------------------------------------------|---------------------------------------------------|------------------------------------------------------------------------------------|----------------------------------------|--|--|--|
| User Dashboard               | Kristin Zakoor<br>Texas Homeless Netw                                                                                                    |                                                                  |                                                   |                                                                                    |                                        |  |  |  |
| GLOBAL ADMINISTRATION        | G 🛨 🧱 Quick S                                                                                                    | 🧲 ★ 🧱 Quick Services for Multiple Clients 🛛 🔤 🔭 🕕 💥 🖏 🚍 🛜        |                                                   |                                                                                    |                                        |  |  |  |
| HMIS REPORTS                 | This form may be used to quickly record one service to multiple clients. Select a service screen and a specific service, date, and units that you would like to record. Once you have defined a service, you may use the search icon on each row below to find clients to post the service to. |                                                                  |                                                   |                                                                                    |                                        |  |  |  |
| REPORTS<br>MY CLIENTTRACK    | Alternatively, you can of the date identified i                                                                                                    | select a program from the dro<br>in the service date. Simply che | p-down list to pre-popu<br>ck the box next to eac | late the rows with clients who and holients who and holient to record the service. | re enrolled in a particular program as |  |  |  |
|                              |                                                                                                    | Service Screen:                                                  | Direct Services                                   | ▼                                                                                  |                                        |  |  |  |
|                              |                                                                                                    | Service:*                                                        | PIT Count 2018                                    | •                                                                                  |                                        |  |  |  |
| Active Cases                 |                                                                                                    | Service Date:*                                                   | 01/25/2018                                        |                                                                                    |                                        |  |  |  |
| Current Enrollments          | >                                                                                                    | Default Units:                                                   | 1.00                                              |                                                                                    |                                        |  |  |  |
| Housing Priority List RRH/TH |                                                                                                    | Unit Value:                                                      | 0.00                                              |                                                                                    |                                        |  |  |  |
| 🧩 Housing Priority List PSH  |                                                                                                    | Location:                                                        | SELECT                                            | T                                                                                  |                                        |  |  |  |
|                              |                                                                                                    | Provider:                                                        |                                                   |                                                                                    |                                        |  |  |  |
| En Quick Services            | User                                                                                                    | Performing the Service:                                          | Kristin Zakoor                                    |                                                                                    |                                        |  |  |  |
| Paused Operations            |                                                                                                    | Program Enrollment:                                              | SELECT                                            |                                                                                    | <b>v</b>                               |  |  |  |
| Clie                         | ent* 🛆                                                                                                    | Comments 🔺                                                       |                                                   | Units 🔺 Enrollment* 🔺                                                              |                                        |  |  |  |
| Cli                          | ent, Newe                                                                                                    |                                                                  | 1.00                                              | 08/01/2016 - TH                                                                    | N HUD:CoC Transitional Housing         |  |  |  |
| Mo                           | Testerson, Testington                                                                                                    |                                                                  |                                                   | 06/01/2017 - TH                                                                    | N HUD:CoC Transitional Housing         |  |  |  |
|                              | Q                                                                                                    |                                                                  |                                                   | SELECT 🔻                                                                           |                                        |  |  |  |
|                              |                                                                                                    |                                                                  |                                                   |                                                                                    | 🔜 Save & Close 🔀 Cancel                |  |  |  |